# 健康体检主检医师培训 考核系统

(学员端)

## 学员手册

北京健康管理协会 2022年3月

目录

| 第一章 系统简介        | 1 |
|-----------------|---|
| 1.系统概述          | 1 |
| 2. 系统注册与登录      | 1 |
| 2.1 浏览器要求       | 1 |
| 2.2系统登录地址       | 1 |
| 3. 账户注册         | 2 |
| 3.1 完善个人信息      | 2 |
| 4. 安全设置         | 3 |
| 第二章 系统功能模块使用说明  | 4 |
| 1. 医师个人端        | 4 |
| 1.1 培训考核报名      | 4 |
| 1.2 考核结果        | 6 |
| <i>1.3 我的消息</i> | 6 |
| 1.4 帮助&支持       | 6 |

## 第一章 系统简介

### 1.系统概述

健康体检主检医师培训考核系统是为方便在互联网办理线上培 训报名、管理和浏览个人相关信息开发而成的功能齐全、智能化程度 高、方便快捷的管理系统。

该系统实现了医师在线报名健康体检主检医师培训、培训信息查 询、报名培训管理等功能,是一套专业的信息化系统。

### 2. 系统注册与登录

#### 2.1 浏览器要求

浏览器建议使用 360 极速浏览器、谷歌浏览器、火狐浏览器、 Opera 浏览器、遨游浏览器、IE 11 浏览器(仅限 Windows7 以上系 统安装)等主流浏览器。

#### 2.2 系统登录地址

浏览器中登录北京健康管理协会官方网站<u>http://bjjkglxh.org</u> 查看首页通知公告栏《关于举办 2022 年北京市医疗机构健康体检主 检医师培训(复训)班的通知》,打开通知点击下方报名链接登录健康 体检主检医师培训考核系统进行报名。

| 北京市医疗机构健/<br>训考核                | 康体检主检团<br>该系统 | 医师培    |              |
|---------------------------------|---------------|--------|--------------|
| <ul> <li>4、请输入您的登录信息</li> </ul> |               |        | 报名前          |
| 手机号<br>用户名/电子邮件为必填顶!            |               | -      | <b>清</b> 先注册 |
| 密丹 □ 记住我                        | 4, 登录         | -      |              |
| ◆ 忘记密码?                         |               | □请注册 → |              |
|                                 |               |        |              |

### 3. 账户注册

学员需填写手机号,并设置密码: 字母+数字(密码第一位必须 为大写字母)密码需牢记。

| 北京市医疗                                                                                                   | 疗机构健康体<br>核系统 | 、检主检医<br>充 | 师培训考   |      |
|----------------------------------------------------------------------------------------------------|---------------|------------|--------|------|
| <ul> <li>新用户注册</li> <li>手机号</li> <li>登录用户名为必填项!</li> <li>本人的常用手机号。</li> <li>密码</li> <li>确认密码</li> </ul> | 密码第一          | 字母+<br>一位必 | 数字、    | 、写字母 |
| 曾确认注册                                                                                                   |               |            | ◆ 返回登录 |      |

## 3.1 完善个人信息

输入身份证号进行校验绑定,系统会自动根据医师的身份证号校 验医师资格或执业信息,(经过技术处理15位和18位的身份证号可 以等量转换,都可使用。通过校验只有在北京执业医师库注册的医师 才可以成功绑定身份证号,进行报名。)包含姓名、性别、执业医师 证书号,确认无误进行绑定后不可更改。在绑定个人信息前不可报名。

| 🞯 北京            | 市医疗机构健康体检主检医师培训系统 | 统                  |
|-----------------|-------------------|--------------------|
| 着 培训考核报名        | ☆ 首页 > 更改个人信息     |                    |
| 🗭 培训结果          |                   |                    |
| 🗩 我的消息          |                   | "心息 / 15世和18世的身份证号 |
| ▲ 个人信息          |                   | 2017年日             |
| Q, 更改登录密码       |                   |                    |
| <b>し</b> 绑定个人手机 |                   | ✔ 驗证               |
| 也 注領            |                   |                    |
| (6)             |                   |                    |

### 输入身份证号进行验证

| 🞯 北京            | 市医疗机构健康体检主检   | 医师培训系统         |        |
|-----------------|---------------|----------------|--------|
| 脅 培训考核报名        | 脅 首页 > 更改个人信息 |                |        |
| 培训结果            |               | 需成功绑定个人信息后,才可进 | 行增训报名! |
| 我的消息            |               | 66 个人信息        |        |
| ▲ 个人信息          |               | 直实姓名           |        |
| Q, 更改登录密码       |               |                |        |
| <b>、</b> 绑定个人手机 |               | 性别             | 男      |
| 也 注销            |               | 身份证号           | 11     |
| (e)             |               | 执业医师证书号        | 11(    |
|                 |               |                | ✔ 确认绑定 |

### 查看验证信息

| 🞯 北京                                        | 市医疗机构健康体检主检医师培训系 | <br>警告          | ×              |
|---------------------------------------------|------------------|-----------------|----------------|
| <b>希</b> 培训考核报名                             | 希 首页 > 更次个人信息    | 您确认要绑定个人信息吗? 确认 | 」后将无法进行修改个人信息! |
| <ul><li>培训结果</li><li>我的消息</li></ul>         |                  | 1               | 取消 确认          |
| ▲ 个人信息                                      | 确认信息正确,进         | 行绑定。            | 且绑定后不可更改       |
| <ul><li>Q、更改登录密码</li><li>、 绑定个人手机</li></ul> |                  | 性别              | 男              |
| む 注鶴                                        |                  | 身份证号            |                |
| ()<br>()                                    |                  | 执业医师证书号         |                |
|                                             |                  |                 | ✔ 确认绑定         |

确认信息正确,进行绑定,且绑定后不可更改。

## 4. 安全设置

账户登录成功后,可以进行安全设置,更换绑定手机、修改密码,请如实修改。

| 🞯 北京             | 市医疗机构健康体检主检医师培训系 | 系统        |        |
|------------------|------------------|-----------|--------|
| 合 培训考核报名         | ☆ 首页 > 更改登录密码    |           |        |
| 🗩 培训结果           |                  | 66 更改登录密码 |        |
| 🗩 我的消息           |                  | 必前海四      |        |
| ▲ 个人信息           |                  |           |        |
| Q、更改登录密码         |                  | 新密码       |        |
| € 绑定个人手机         |                  | 确认新密码     |        |
| <b>心</b> 注萌<br>《 |                  |           | ✔ 确认更改 |

健康体检主检医师培训考核系统

| 🞯 北京                                  | 市医疗机构健康体检主检医师培训系 | 统      |        |
|---------------------------------------|------------------|--------|--------|
| 培训考核报名                                | 脅 首页 > 绑定个人手机    |        |        |
| 🗩 培训结果                                |                  | 66 绑   |        |
| 🗩 我的消息                                |                  | 当前手机是  | 1      |
| ▲ 个人信息                                |                  |        |        |
| Q, 更改登录密码                             |                  | 新手机号   |        |
| 、 绑定个人手机                              |                  | 确认新手机号 |        |
| ● 注销                                  |                  |        |        |
| · · · · · · · · · · · · · · · · · · · |                  |        | ✔ 确认更改 |
|                                       |                  |        |        |

## 第二章 系统功能模块使用说明

## 1. 学员个人端

由学员注册账户登录系统,学员可进行培训考核报名、查看报名 状态,以及获取考核结果等功能。

#### 1.1 培训考核报名

在此功能模块显示可报名培训期次和已报名培训期次。 可报名培训期次可查看该期次培训考核及开启状态(报名未开始、报 名进行中、报名已结束),只有在状态是报名进行中时才可以进行申 请报名,且同一年度只能报名一期培训,每期次报满即显示"结束报 名"。

| 💿 北京                                        | 市医疗机构            | 勾健康体 | 检主检医师培  | 川系统   |      |                |              |                   |
|---------------------------------------------|------------------|------|---------|-------|------|----------------|--------------|-------------------|
| * SUBER                                     | <b># 1</b> 0     | _    |         |       |      |                |              | 登录用户名: 13364      |
| 9 HUMR 1<br>9 REMR                          |                  |      |         |       | 可    | 报名培训           |              |                   |
| ▲ 个人信息                                      | <b>培训班编</b> 号    | 年度   | 信制资料的   |       |      |                | 秋志           |                   |
| Q <sub>4</sub> 更改整录空码                       | 15               | 2022 | 25%1年11 |       |      | $\rightarrow$  | <b>报约进行中</b> | ● 14年04日 ② 立印中国民名 |
| <ul> <li>( 病意个人手机</li> <li>() 注前</li> </ul> | "报               | 名道   | 生行中"    | 的才可以进 | 行申请报 | 名 <sup>國</sup> | 2            | IB WEENE 3        |
|                                             |                  |      |         |       | 已打   | <b>6名的</b> 培   | มเ           |                   |
|                                             | □<br>2 前田田前<br>2 | 年度   | 编调班名称   |       | 状态   | 寧被昏注           |              |                   |

#### 用户同一年只能报名一期培训

 $\times$ 

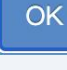

健康体检主检医师培训考核系统

点击"详细信息"可查看该培训期次的所有信息,流程时间节点 以及现在所处的时间进度,其中包括:开放报名时间、报名截止时间、 培训开始时间、培训截止时间、合格公示时间。

| 🞯 ilē                                                                                                    | 司市医疗机构健康体检主检医师培训系统                                   |                                                                |
|----------------------------------------------------------------------------------------------------|------------------------------------------------------|----------------------------------------------------------------|
| ✿ 培训考核报名                                                                                                    | 分類反 > 通信培训研究構                                        | 登录用户名: 186                                                     |
| <ul><li>角 培训結果</li><li>角 我的消息</li></ul>                                                                                                 | 20: 10日 北京市医疗机构健康体检主检医师第四期培训(复训)班 培训班介绍              | 时间进度表                                                          |
| <ul> <li>         ・ 个人信息         <ul> <li>             の政意景密码             </li> <li>             御迎个人手机         </li> </ul> </li> </ul> | 新取編号: 04  秋志: WRAWINF<br>202日北京作医グリン協業体址主地医病展回局地测策问题 | 2 0 ► 开放报名<br>J1 20 ■ 报名截止                                     |
| (C) 1240                                                                                                    | 点击"详细信息"可查看该培训期次流程及进度                                | 20 。<br>8 培训开始<br>20 。<br>9 量 培训群组<br>3 ● 量 培训截止<br>3 ● ● 培训教社 |
|                                                                                                    | ⑧ 立即申请服名                                             |                                                                |

选择培训期次——立即申请报名——填写报名表——确认信 息——提交报名

| 🗩 培训结果          | 500~中4~510                                   |
|-----------------|----------------------------------------------|
| ● 我的湖島          | ()自時(1年)(1年)(1年)(1年)(1年)(1年)(1年)(1年)(1年)(1年) |
| ▲ 个人信息          |                                              |
| Q, 更改登录密码       | 66 首川战役河                                     |
| <b>《</b> 網定个人手机 | * चे भारत हो भा                              |
| の 注摘            | ( A) (m                                      |
|                 | 10 T2/UB3                                    |
|                 | 首训 (需上传专业技术职称证原件照片)                          |
|                 | •民族 [X]族 *手机员 186                            |
|                 |                                              |
|                 | 1位2000 外科会 副校(内址2000) 主任医师                   |
|                 | · 即称证金业 单位所在区                                |
|                 | *上-次考绪目第 2 26 邮箱务必填写正确                       |
|                 | <b>后续通知将以邮件的形式发送</b>                         |
|                 | 请及时查收                                        |
|                 | 4 固分机均信息                                     |
|                 | *医疗机构名称注要执业地点)北京市大兴区。                        |
|                 | 通信地址 大兴2 "医疗机构联系人                            |
|                 | · 秋菜香菜(小) (小毛)香菜(小)                          |
|                 | ◆ 返回                                         |

已报名的培训栏可查看所报名的培训审核状态(未审核/已审核 通过/审核未通过),审核通过后即报名成功,邮箱通知领取主检培训 资料时间,请及时查看邮箱。

健康体检主检医师培训考核系统

| 💮 北京            | 市医疗机        | 构健 | 康体检主检医师培训系统       |                  |       |  |
|-----------------|-------------|----|-------------------|------------------|-------|--|
| ★ 培训考核报名        | <b>合</b> 首页 |    |                   |                  |       |  |
| ● 培训结果 1        |             |    |                   | चार्य            | 8夕 控训 |  |
| 👳 我的消息          |             |    |                   |                  |       |  |
| ▲ 个人信息          | 培训班编号       | 年度 | 培训班名称             |                  | 状态    |  |
| Q, 更改登录密码       |             |    | 点击杳看。             |                  | 查看更多  |  |
| <b>《</b> 绑定个人手机 |             |    |                   |                  | 夕柏拉训  |  |
| 心 注销            |             |    |                   |                  | 石的石则  |  |
|                 | 培训班编号       | 年度 | 培训册名称             | 状态               | 审核备注  |  |
|                 | 04          | 2( | 20 北京市医疗机构健康体检主检查 | 即第四期培训(复训) 日审核通过 |       |  |
|                 |             |    |                   | 2                | 查看更多  |  |

### 1.2 考核结果

此功能模块可查看已报名培训期次的考核结果(合格/不合格)。 已完成培训及通过考核的学员,成绩报送卫生行政部门。行政部 门审批反馈结果后完成结业,合格结业者在首都之窗进行公示。

| 1 1 1 1 1 1 1 1 1 1 1 1 1 1 1 1 1 1 1 |     |       |    |       |                          |                           |        |  |  |  |  |
|---------------------------------------|-----|-------|----|-------|--------------------------|---------------------------|--------|--|--|--|--|
| 会 培训考核报名                              |     |       |    |       |                          |                           |        |  |  |  |  |
| 🗩 培训结果                                | - ( | 培训班编号 | 年度 | 培训班名称 |                          | 协会考核结果                    | 培训结业结果 |  |  |  |  |
| <b>9</b> 我的消息                         |     | 04    | 20 | 202   | 京市医疗机构储豪体检主检医师第四期培训(复训)班 | 已完成培训题过考核,成绩报送卫生行政部门审视结业中 | 已准予结止  |  |  |  |  |
| 🛔 个人信息                                |     |       |    |       |                          | 查看更多                      |        |  |  |  |  |
| Q,更改璧录密码                              |     |       |    |       |                          |                           |        |  |  |  |  |
| し 認定个人手机                              |     |       |    |       |                          |                           |        |  |  |  |  |
| (し) 注相                                |     |       |    |       |                          |                           |        |  |  |  |  |

#### 1.3 我的消息

报名审核期间,审核结果会通过消息提醒的方式发送到我的消息, 请及时查看。

| ② 北京市医疗机构健康体检主检医师培训系统                                                                                                    |             |             |                                                                                                    |      |  |  |  |  |  |  |
|----------------------------------------------------------------------------------------------------|-------------|-------------|----------------------------------------------------------------------------------------------------|------|--|--|--|--|--|--|
| 培训考核报名                                                                                                    | ☆ 首页 > 我的消息 |             |                                                                                                    |      |  |  |  |  |  |  |
| 🗩 培训结果                                                                                                    |             |             |                                                                                                    | 我的消息 |  |  |  |  |  |  |
| 🗩 我的消息                                                                                                    | 協制研查統結果     | 惊电漫的20      | 0日 北古市座侍和始确委任经主经座信管师题培训/复训)将培训和的审结结里为 审结语句                                                                                                    | 2    |  |  |  |  |  |  |
| ▲ 个人信息                                                                                                    | A MART BARA | ALC: HURST' | <ul> <li>Provi - Lance and a general sector and the provided Physical and the excitation of a sector of the physical and the physical sector of the physical sector of the physical</li></ul> |      |  |  |  |  |  |  |
| Q, 更改登录密码                                                                                                    |             |             |                                                                                                    |      |  |  |  |  |  |  |
| <ul><li>・</li><li>・</li></ul> |             |             |                                                                                                    |      |  |  |  |  |  |  |
| 也 注销                                                                                                    |             |             |                                                                                                    |      |  |  |  |  |  |  |
| · · · · · · · · · · · · · · · · · · ·                                                                                                    |             |             |                                                                                                    |      |  |  |  |  |  |  |

#### 1.4 帮助&支持

请仔细阅读《学员手册》,如遇问题请及时联系北京健康管理协 会工作人员。

联系电话: 010-87819530 010-63801192 刘 璐 15724763723 张 庆 13366476677